## How to Withdraw Items from MeLCat in Alma

Change item policy to "Withdraw from MeLCat"

### Search for Physical Item:

| Macomb<br>Community College | Alma          | *           | Acquisitior              | s Resources       | Fulfillment             | Admin             | Analytics         |                                    |           |                     |         |     |
|-----------------------------|---------------|-------------|--------------------------|-------------------|-------------------------|-------------------|-------------------|------------------------------------|-----------|---------------------|---------|-----|
|                             | Physical item | ns ▼        | Title 🔻 t                | o kill a mockingb | bird                    |                   |                   |                                    | 1         | ftτ C               | 2       | Adv |
| Welcom                      | ne, DALNE     | T, Off      | fice F                   | riday, Febru      | uary 23, 20             | )18               |                   |                                    |           |                     |         |     |
| 🔊 Rec                       | ent Pages     | > Fu<br>Acc | nds and Le<br>quisitions | dge > \           | Vendors<br>Acquisitions | > Revie<br>Acquis | ew (PO)<br>itions | > Review (PO line)<br>Acquisitions | > D<br>AI | esign A<br>nalytics | Analyti | ics |

## Click on Edit Item:

| 1 | To kill a mockingbird / by Harper Lee ; editor, Don Nobl                                                                                                    | e.                                                                                                    | Edit Item | Request |  |
|---|----------------------------------------------------------------------------------------------------|----------------------------------------------------------------------------------------------------|-----------|---------|--|
|   | Book By Noble, Donald R. (Pasadena, Calif. : Salem Press c2010.)                                                                                                    | Call Number: PS 3562 .E353 T66 2010                                                                   | $\square$ |         |  |
|   | Barcode: 31445010988012<br>Update Date: 07/13/2017                                                                                                    | Call Number Type: Library of<br>Congress classification                                               |           |         |  |
|   | Library: Macomb Community College Center Campus<br>Expected Arrival Time: -<br>On Hold Expiration Date: -<br>Due Date: -<br>Needed By: -<br>Until: -<br>Permanent Location: MCC Book Collection<br>Other details | Status: Item in place<br>Due back: -<br>Item Policy: Book<br>Material Type: Book<br>Description: c. 1 |           |         |  |

# In Item Policy Click on Drop-Down Box:

| Physical Item Ec    | litor                                    |          |     |                         | Relink to another bibliographic reco | Cancel | S |
|---------------------|------------------------------------------|----------|-----|-------------------------|--------------------------------------|--------|---|
| General Information | ENUM/CHDON Information Notes History     | <b>L</b> |     |                         |                                      |        |   |
|                     | Enow, or non-information notes finistory |          |     |                         |                                      |        |   |
| General Information |                                          |          |     |                         |                                      |        | ~ |
| Barcode             | 31445010988012                           |          |     | Copy ID                 |                                      |        |   |
| Material type       | Book                                     |          | •   | Item policy             | Book                                 |        | • |
| Provenance          |                                          |          | *   | Is magnetic             | No                                   |        | • |
| PO Line             | Select from a list                       |          | ∷≣  | Issue date              |                                      |        | Ë |
| Receiving date      | 12/03/2009                               | ×        | Ë   | Expected receiving date |                                      |        | Ë |
| Enumeration A       |                                          |          |     | Enumeration B           |                                      |        |   |
| Chronology I        |                                          |          |     | Chronology J            |                                      |        |   |
| Description         | c. 1                                     | Gener    | ate | ]                       |                                      |        |   |
| Pages               |                                          |          |     | Pieces                  |                                      |        |   |
| Replacement cost    | 85                                       |          |     | Receiving operator      | import                               |        |   |
|                     |                                          |          |     |                         |                                      |        |   |

| na 🛧 Acquisitio     | ons Resources Fulfillment | Admin Analytic | s    |         |                         |                                        |       |
|---------------------|---------------------------|----------------|------|---------|-------------------------|----------------------------------------|-------|
| Physical Item Ec    | litor                     |                |      |         |                         | Relink to another bibliographic record | ancel |
| General Information | ENUM/CHRON Information    | Notes History  |      |         |                         |                                        |       |
| General Information |                           |                |      |         |                         |                                        |       |
| Barcode             | 31445010988012            |                |      |         | Copy ID                 |                                        |       |
| Material type       | Book                      |                |      | •       | Item policy             | Withdraw from MeLCat                   |       |
| Provenance          |                           |                |      | •       | Is magnetic             | No                                     |       |
| PO Line             | Select from a list        |                |      | ∷≡      | Issue date              |                                        | t     |
| Receiving date      | 12/03/2009                |                | X    | <b></b> | Expected receiving date |                                        | t     |
| Enumeration A       |                           |                |      |         | Enumeration B           |                                        |       |
| Chronology I        |                           |                |      |         | Chronology J            |                                        |       |
| Description         | c. 1                      |                | Gene | erate   |                         |                                        |       |
| Pages               |                           |                |      |         | Pieces                  |                                        |       |
| Replacement cost    | 85                        |                |      |         | Receiving operator      | import                                 |       |
| Process type        |                           |                |      | -       |                         |                                        |       |

Select Withdraw from MeLCat as Item Policy and then Click Save:

A message will say that the data has been successfully changed:

| Alma                    | ★ Acquisitions Resources Fulfillment Admin Analytics                                                                                 |            |
|-------------------------|----------------------------------------------------------------------------------------------------|------------|
|                         | Physical items  Title  to kill a mockingbird                                                                                         | Advanced 🔻 |
| *                       | Physical Items (1 - 18 of 18) to kill a mockingbird                                                                                  | Save Query |
| `ype ∨                  | A Institution                                                                                                    |            |
| ~                       | The data for "To kill a mockingbird / Salem Press Pasadena, Calif. : c2010. [1587656183 (alk. paper)]* has been successfully updated | ×          |
| nuni (11)<br>nunity (7) | Sort by : Rank 🔹 Secondary Sort by : Rank 🝷                                                                                          | <b>⊳</b> ¢ |
| Ť                       | 1     To kill a mockingbird / by Harper Lee ; editor, Don Noble.     Edit Item                                                       | Request    |

You should wait at least 24-48 hours to run a job to withdraw the items, to ensure that the item updates are sent to MeLCat before they are deleted from Alma. You may run a job to withdraw items immediately after the waiting period, or you may wait and accumulate items over a period of time and run the job to withdraw the items on a schedule, such as weekly or monthly.

If you chose to accumulate them over a period of time, you will need to locate all the items with the proper status.

### To locate all of the items with the status of Withdraw from MeLCat:

| in Aina, s | beie | CLEITASICA              | a nems and          | i inei | I CIICK UIT Auvanceu. |         |      |
|------------|------|-------------------------|---------------------|--------|-----------------------|---------|------|
| Alma       | *    | Acquisitions Re         | sources Fulfillment | Admin  | Analytics             |         |      |
|            |      | Physical items <b>•</b> | Keywords 🔻          |        |                       | Advance | ed 🔻 |

In Alma, select Physical Items and then Click on Advanced:

The Advanced Search Box will appear. Click on Equals and then Select Withdraw from MeLCat. Make sure you are in the Institution Zone and not the Community Zone. Click Search:

| Alma | 🛧 Acqui | sitions Resources Fulfillment Admin Anal                                                                                                    | ytics             |             |        |
|------|---------|----------------------------------------------------------------------------------------------------|-------------------|-------------|--------|
|      |         | Physical items  Zone:  All from the second second s | Community         |             | ×      |
|      |         | Item policy -                                                                                                    | Equals - Withdraw | from MeLCat | • C1   |
|      |         |                                                                                                    |                   | Clear form  | Search |

The search result has 2,179 items with the item policy of Withdraw from MeLCat. Click on Save Query:

| + → C ו ווּ א                            | ecure   https://dalnet-mcc.alma.exlibrisgroup.com/mng/action/home.do                                                       |                        |
|------------------------------------------|----------------------------------------------------------------------------------------------------|------------------------|
| 🚦 Apps 🗋 Suggested                       | Sites 🍦 Detroit Area Library 🕅 🥂 Home - Ex Libris Kno 🕬 Welcome to the Mich 🌓 Welcome to Exlibris 🗧 🧧 Competency Definitio | Facebook               |
| Macomb Alma                              | * Acquisitions Resources Fulfillment Admin Analytics                                                                       | 9                      |
|                                          | Physical Items  Zone:  All finitiation  Ex Community                                                                       | ×                      |
|                                          | Item policy   Equals  Withdraw from MeLCat                                                                                 | • Ca                   |
|                                          |                                                                                                    | Clear form Search      |
| Facets «                                 | Physical Items (1 - 20 of 2,179) where (Item policy equals "Withdraw from MeLCat")                                         | Save Query             |
| Item Material Type V<br>Book (393)       | A Institution                                                                                                    |                        |
| ELEC (1)<br>Issue (3)                    | Sort by: Rank - Secondary Sort by: Rank -                                                                                  | <b>В Ф</b>             |
| + More (2) Library ~ Macomb Comm. (1947) | 1 A Dog's Purpose<br>Book Call Number: CAMERON<br>Barcode: 30033000/234984 Call Number Type: Library of Congress           | Edit Item Request ···· |

### IMPORTANT NOTE:

At this point you may also wish to save this search in Excel format because once the withdraw job runs the information in the set will be deleted. Click on Export List Icon:

| Alma  | ★ Acquisitions Resources Fulfillment Admin Analytics                |                        | 9                         |
|-------|---------------------------------------------------------------------|------------------------|---------------------------|
|       | Physical items  Zone:  All finitiation  Community                   | ×                      |                           |
|       | Item policy - Equals                                                | - Withdraw from MeLCat | <ul> <li>→ ⊕ @</li> </ul> |
|       |                                                                     |                        | Clear form Search         |
| «     | Physical Items (1 - 20 of 2,179) where (Item policy equals "Withdra | aw from MeLCat")       | ave Query                 |
| ype ∨ | A Institution                                                       |                        |                           |
|       | Sort by : Rank - Secondary Sort by : Rank -                         |                        | <b>₿</b>                  |
| ~     | 1 A Dog's Purpose<br>Book                                           | Call Number: CAMERON   | Edit Item Request         |

3 | DALNET MeLCat Withdrawal Procedures – 2018, rev. 2019

### You will see this processing box:

| Processing. Please wait                                       | 71% |  |
|---------------------------------------------------------------|-----|--|
| 20 of 2,179 ) where (item policy equiling without an metcar ) |     |  |
| mmunity                                                       |     |  |
| ondary Sort by : Rank 💌                                       |     |  |
|                                                               |     |  |
| Call Number: CAMERON                                          |     |  |

#### Open the Excel Spreadsheet and manipulate the data as needed:

|    | Α                                 | В                                 | С              | D              | E              |
|----|-----------------------------------|-----------------------------------|----------------|----------------|----------------|
| 1  | Creator/Publisher                 | title                             | Barcode        | Barcode        | Update Date In |
| 2  | Book                              | A Dog's Purpose                   | 30033000234984 | 30033000234984 | 03/06/2017     |
| 3  | Book By Johnson, Mildred, (New    | How to solve word problems in a   | 31445000064998 | 31445000064998 | 08/11/2016     |
| 4  | Book By Johnson, Mildred, (New    | How to solve word problems in a   | 31445000170464 | 31445000170464 | 08/11/2016     |
| 5  | Book By Johnson, Mildred, (New    | How to solve word problems in a   | 31445000170571 | 31445000170571 | 08/11/2016     |
| 6  | Book By Chin, Ava                 | Eating Wildly                     | 31621211043935 | 31621211043935 | 09/14/2016     |
| 7  | Visual material By Hansen, Mark   | 38 proven ways to close that sale | 31880002575452 | 31880002575452 | 08/12/2017     |
| 8  | Visual material By Macomb Cour    | On line program [videorecording   | 31445000436816 | 31445000436816 | 08/11/2016     |
| 9  | Visual material By Macomb Cour    | On line program [videorecording   | 31445000436824 | 31445000436824 | 08/11/2016     |
| 10 | Visual material By Macomb Cour    | On line program [videorecording   | 31880001596400 | 31880001596400 | 08/11/2016     |
| 11 | Visual material By McCarthy, Jan  | Reading and young children [vide  | 31445000433284 | 31445000433284 | 08/11/2016     |
| 12 | Visual material By Boehler, Ted ( | Motivation [videorecording] / Pro | 31445000450114 | 31445000450114 | 08/11/2016     |
| 12 | Visual material By Coastal Traini | Harassment is lvideorecording /   | 31445010946366 | 31445010946366 | 08/11/2016     |

After clicking on Save Query the Set Details Box will appear. Enter a Set Name. Click Save. We recommend putting the date you ran the query for future reference. If you wish others to see the set select "No" under Private:

| Alma |                     | is Resources Fulfillment Admin Analytics     | 9       |
|------|---------------------|----------------------------------------------|---------|
|      |                     | Physical items * Keywords - Advanced *       |         |
| <    | Set Details         | Cano                                         | el Save |
|      | General Information |                                              | $\sim$  |
|      | Set name *          | * Withdraw from MeLCat_2_23_18               |         |
|      | Description         | MCC Withdrawal MeLCat Feb 2018               |         |
|      | Note                |                                              |         |
|      | Set content type    | Physical items Set type Logical              |         |
|      | Private             | ◯ Yes ● No ◯ Inactive                        |         |
|      | Creation date       | 02/23/2018 12:01:50 EST Created by Ex Libris |         |
|      | Updated by          | Ex Libris Content Origin Institution only    |         |
|      | Set ID              |                                              |         |

## The Set is Saved:

| na 🚽   | Acquisi      | itions Resources Fulfillment Admin Analyti   | CS       |                   |                         |            |
|--------|--------------|----------------------------------------------|----------|-------------------|-------------------------|------------|
| < Man  | age Sets     |                                              |          |                   |                         |            |
| My S   | Sets Pu      | blic Sets All Sets                           |          |                   |                         |            |
| 1 - 10 | of 10 Nar    | me 💌                                         | Q        |                   | ♣ Add Set               | <b>⊳</b> ¢ |
| •      | Content Type | :: All 👻                                     |          |                   |                         |            |
|        | Active       | Name 🛊                                       | Туре     | Content Type      | Creation Date           |            |
| 1      |              | 856 subfield x replace mcclib with mcslib    | Logical  | All Titles        | 08/11/2016 10:37:11 EDT | •••        |
| 2      |              | 856 subfield remove if not equal to x mcslib | Logical  | All Titles        | 08/11/2016 14:45:45 EDT |            |
| 3      |              | MCC Suppressed bibs                          | Logical  | Physical titles   | 08/23/2016 12:12:19 EDT |            |
| 4      |              | external users with role of patron           | Logical  | User              | 09/20/2016 16:32:23 EDT | •••        |
| 5      |              | Films on demand Jan. 2017                    | Logical  | Electronic titles | 01/12/2017 11:33:58 EST | •••        |
| 6      |              | MeLDel_9_19_17                               | Logical  | Physical items    | 09/19/2017 11:23:40 EDT | •••        |
| 7      |              | cooking as a subject                         | Itemized | Physical items    | 09/19/2017 16:57:09 EDT | •••        |
| 8      |              | Withdraw from MeLCat                         | Logical  | Physical items    | 09/22/2017 14:10:21 EDT | •••        |
| 9      |              | Initial Publish Records to MeLCat (Physical) | Logical  | Physical items    | 11/14/2017 13:33:42 EST |            |
| 10     |              | Withdraw from MeLCat_2_23_18                 | Logical  | Physical items    | 02/23/2018 12:01:50 EST |            |

## Now that you have saved your Query as a Set, you may run a Job on the Set. In Alma Click on Admin > Manage Jobs and Sets > Run a Job:

| Alma                   | *           | Acquisitions               | Resources      | Fulfillment | Admin                        | Analytics                                                                   |                                    |    |
|------------------------|-------------|----------------------------|----------------|-------------|------------------------------|-----------------------------------------------------------------------------|------------------------------------|----|
|                        |             | Ph                         | ysical items 🔻 | Title 👻     | Use                          | er Management                                                               |                                    |    |
| ne, DALNE <sup>-</sup> | T, Ofi      | fice   Fri                 | day, Febru     | ary 23, 20  | ) Pur<br>Loa                 | rge User Records<br>ad Desk/Department Operators                            |                                    |    |
| cent Pages             | > Fu<br>Acc | nds and Ledg<br>quisitions | gers > \       | /endors     | Bul                          | lk Fine Waiving<br>er Identifier Types                                      | e) > Design Analytics<br>Analytics |    |
| age                    |             |                            |                | ~           | Adv<br>Hea                   | vanced Tools<br>althCheck Dashboard                                         |                                    | ~  |
| ve Users 🖗             |             |                            |                |             | Mar<br>★ Rur<br>★ Mo<br>★ Ma | nage Jobs and Sets<br>n a Job<br>initor Jobs<br>inage Sets<br>inage Exports | 08:03:19 EST<br>Successfully       |    |
| users are using th     | e           |                            |                |             |                              | inage Exports                                                               | Publishing Jobs List               | () |

To find the job in a long list, click on the **Name** drop-down box and type withdraw" Click on Search icon:

| Rur | ıa.   | Job -      | Select Job to Run                   |                                         |
|-----|-------|------------|-------------------------------------|-----------------------------------------|
|     | 1 - 2 | 0 of 53    | Name - withdraw                     | XQ                                      |
|     |       |            | Name 🖨                              | Description 🖨                           |
|     | 1     | $\bigcirc$ | Legal Deposit Annual Receipt Task   | Legal Deposit Annual Receipt Task Chain |
|     | 2     | $\bigcirc$ | Update/Notify Users                 | Update/Notify Users for user set        |
|     | 3     | $\bigcirc$ | Reading List Bulk Update            | Reading List Bulk Update                |
|     |       | 0          | Undete DO Lines Lineited Attailures | Hadeta DO Linea Limited Attailutes      |

5 | DALNET MeLCat Withdrawal Procedures – 2018, rev. 2019

#### Select Withdraw Items and Click on Next:

| Run a      | Job - Select Job to Run                                                             |                                                                                          |                                                 |                                | 1 ? Cancel | Next |
|------------|-------------------------------------------------------------------------------------|------------------------------------------------------------------------------------------|-------------------------------------------------|--------------------------------|------------|------|
| 1 - 2 of : | 2 Name - withdraw                                                                   | Q                                                                                        |                                                 |                                | C ·        | 0    |
|            |                                                                                     |                                                                                          |                                                 |                                |            |      |
| <b>T</b> T | ype : All 👻 Source type : All 👻                                                     |                                                                                          |                                                 |                                |            |      |
| ▼ Ty       | ype : All  Source type : All  Name                                                  | Description                                                                              | Content Type                                    | Type 🔻                         |            |      |
| ▼ Ty       | ype : All 			Source type : All<br>Name \$<br>Withdraw items                         | Description \$ Withdraw physical items task.                                             | Content Type<br>Physical item                   | Type ▼<br>Withdraw             |            |      |
| • Ty       | ype : All  Source type : All  Name  Withdraw items Withdraw digital representations | Description +<br>Withdraw physical items task.<br>Withdraw digital representations task. | Content Type<br>Physical item<br>Representation | Type ▼<br>Withdraw<br>Withdraw |            |      |

### In drop-down box select Name and enter melcat. Click Search:

| Run a                | Job - Select Set                                                                                   |                                       |                                                                    |                                                                                              | 1-2-3 | 4 | Cancel | Back | Next |
|----------------------|----------------------------------------------------------------------------------------------------|---------------------------------------|--------------------------------------------------------------------|----------------------------------------------------------------------------------------------|-------|---|--------|------|------|
| 1 - 4 of 4           | Name - melcat                                                                                      |                                       | ٩                                                                  |                                                                                              |       |   |        | ₿    | 0    |
| Y Co                 | intent type. All                                                                                   |                                       |                                                                    |                                                                                              |       |   |        |      |      |
| v Co                 | Name 🔺                                                                                             | Туре                                  | Content Type                                                       | Create Date                                                                                  |       |   |        |      |      |
| 1 ()                 | Name A<br>Initial Publish Records to MeLCat (Physical)                                             | Type<br>Logical                       | Content Type 🖨                                                     | Create Date<br>11/14/2017 13:33:42 EST                                                       |       |   |        |      |      |
| 1 ()<br>2 ()         | Name ▲ Initial Publish Records to MeLCat (Physical) Withdrawal process melcat                      | Type<br>Logical<br>Logical            | Content Type \$ Physical items Physical items                      | Create Date<br>11/14/2017 13:33:42 EST<br>06/20/2017 14:44:53 EDT                            |       |   |        |      |      |
| 1 ()<br>2 ()<br>3 () | Name ▲ Initial Publish Records to MeLCat (Physical) Withdrawal process melcat Withdraw from MeLCat | Type<br>Logical<br>Logical<br>Logical | Content Type<br>Physical items<br>Physical items<br>Physical items | Create Date<br>11/14/2017 13:33:42 EST<br>06/20/2017 14:44:53 EDT<br>09/22/2017 14:10:21 EDT |       |   |        |      |      |

## Select the Proper Set and Click on Next:

| Run a                | a Job - Select Set                                                                                          |                              |                                                              |                                                                                              | 1 2 3 4 Cancel Back |
|----------------------|----------------------------------------------------------------------------------------------------|------------------------------|--------------------------------------------------------------|----------------------------------------------------------------------------------------------|---------------------|
| 1 - 4 of             | 4 Name - melcat                                                                                             |                              | Q                                                            |                                                                                              | Ŀ ¢                 |
| <b>T</b> C           | iontent Type : All 👻                                                                                        |                              |                                                              |                                                                                              |                     |
|                      | Name 🛦                                                                                                    | Type                         | Content Type 📤                                               | Create Date                                                                                  |                     |
| 1 🔾                  | Name  A Initial Publish Records to MeLCat (Physical)                                                        | Type<br>Logical              | Content Type \$ Physical items                               | Create Date<br>11/14/2017 13:33:42 EST                                                       |                     |
| 1 ()<br>2 ()         | Name  Initial Publish Records to MeLCat (Physical) Withdrawal process melcat                                | Type<br>Logical<br>Logical   | Content Type \$ Physical items Physical items                | Create Date<br>11/14/2017 13:33:42 EST<br>06/20/2017 14:44:53 EDT                            |                     |
| 1 ()<br>2 ()<br>3 () | Name ▲<br>Initial Publish Records to MeLCat (Physical)<br>Withdrawal process melcat<br>Withdraw from MeLCat | Type Logical Logical Logical | Content Type \$ Physical items Physical items Physical items | Create Date<br>11/14/2017 13:33:42 EST<br>06/20/2017 14:44:53 EDT<br>09/22/2017 14:10:21 EDT |                     |

Further information is located below this screenshot which explains the various choices in this table. Most likely the "Delete holdings; delete bibliographic records that have no other holdings" will be your selection. After the selection click on Next:

| Run a Job - Enter                                                       | Task Parameters                                                                                                    | Back Next |
|-------------------------------------------------------------------------|----------------------------------------------------------------------------------------------------|-----------|
| The selected set of                                                     | contains 2179 members.                                                                                                    | ×         |
| Task Parameters: Withdra                                                | iw Items                                                                                                    | ~         |
| How to handle holdings<br>without items and<br>bibliographic records? * | <ul> <li>Keep holdings and bibliographic records</li> <li>Delete holdings; delete bibliographic records that have no other holdings</li> <li>Suppress holdings from publishing; suppress bibliographic records that have no other holdings from publishing</li> <li>Delete holdings; suppress bibliographic records that have no other holdings from publishing</li> </ul> |           |
| Do not withdraw items<br>with active requests                           |                                                                                                    |           |
| Do not withdraw items<br>with non-active requests<br>in the queue       |                                                                                                    |           |
| Do not withdraw items<br>with work orders                               |                                                                                                    |           |

6 | DALNET MeLCat Withdrawal Procedures – 2018, rev. 2019

Below is from Ex Libris Knowledge Center, *Running Manual Jobs on Defined Sets:* <u>https://knowledge.exlibrisgroup.com/@api/deki/pages/33393/pdf/Running%2bManual%</u> <u>2bJobs%2bon%2bDefined%2bSets.pdf?stylesheet=default</u>

| Withdraw Items | Physical item | Withdraw | Validates that the items in the selected physical titles or physical items set are eligible for<br>deletion (for example, they are not on loan or linked to an active PO line) and deletes them. For<br>more information, see Deleting Physical items (Withdrawais).                                                                                                    | Physical Inventory Operator Extended, Repository Manage<br>Repository Administrator |
|----------------|---------------|----------|----------------------------------------------------------------------------------------------------|-------------------------------------------------------------------------------------|
|                |               |          | Parameters:                                                                                                    |                                                                                     |
|                |               |          | <ul> <li>Select one of the following options to apply to holdings without items:</li> </ul>                                                                                                    |                                                                                     |
|                |               |          | <ul> <li>Keep holdings and bibliographic records</li> </ul>                                                                                                    |                                                                                     |
|                |               |          | <ul> <li>Delete holdings; delete bibliographic records that have no other holdings</li> </ul>                                                                                                    |                                                                                     |
|                |               |          | <ul> <li>Suppress holdings from publishing; suppress bibliographic records that have no other<br/>holdings from publishing</li> </ul>                                                                                                    |                                                                                     |
|                |               |          | <ul> <li>Delete holdings; suppress bibliographic records that have no other holdings from<br/>publishing</li> </ul>                                                                                                    |                                                                                     |
|                |               |          | Select whether to not withdraw items with active requests                                                                                                    |                                                                                     |
|                |               |          | Select whether to not withdraw items with nonactive requests in the queue                                                                                                    |                                                                                     |
|                |               |          | Select whether to not withdraw items with work orders                                                                                                    |                                                                                     |
|                |               |          | Note If this job is run on a set of physical titles, the items in the set are withdrawn even<br>If the Keep holdings option is selected and regardless of whether the same<br>bibliographic record has multiple holdings records in different libraries. If this job<br>is run on a set of physical Items, only the specific items in the set are withdrawn.<br>Even if a bibliographic record has multiple holdings records in different libraries<br>and each holdings record has items, only the items that are in the selected physical<br>items set are withdrawn. Other items are not withdrawn. |                                                                                     |
|                |               |          | When running the <b>Withdraw items</b> job, Alma checks to determine whether an item has an open<br>order. Items with open orders are not withdrawn by the <b>Withdraw items</b> job. On the Job Report<br>page, items with open orders are identified in the <b>Number of unmanaged items</b> count and an<br>error message appears in the Report Table section of the Job Report page identifying the<br>specific type of error.                                                                                                    |                                                                                     |

You will see a Review and Confirm screen. Double check the information and if correct, click Submit:

| ma 🛧 Acquisi                                                             | ions Resources Fulfillment Admin Analytics                                | •      |
|--------------------------------------------------------------------------|---------------------------------------------------------------------------|--------|
| Kun a Job - Rev                                                          | riew and Confirm                                                          | Submit |
| General Information                                                      |                                                                           | ~      |
| Job Name                                                                 | Withdraw items - Withdraw from MeLCat_2_23_18 - 02/23/2018 16:25:24 EST   |        |
| Set Information                                                          |                                                                           | ~      |
| Set ID                                                                   | 1432930290003247                                                          |        |
| Name                                                                     | Withdraw from MeLCat_2_23_18                                              |        |
| Set Size                                                                 | 2179                                                                      |        |
| Task Parameters: With                                                    | draw items                                                                | ~      |
| How to handle<br>holdings without items<br>and bibliographic<br>records? | Delete holdings; delete bibliographic records that have no other holdings |        |
| Do not withdraw items<br>with active requests                            | false                                                                     |        |
| Do not withdraw items<br>with non-active<br>requests in the queue        | false                                                                     |        |
| Do not withdraw items<br>with work orders                                | false                                                                     |        |

The job will run. Go to Admin > Monitor Jobs > History tab then click on icon This will open up the Reports for you to monitor if it ran successfully or with errors.